## **Configuring TextMagic**

Configuring TextMagic for single sign-on (SSO) enables administrators to manage users of Citrix ADC. Users can securely log on to TextMagic by using the enterprise credentials.

## Prerequisite

Browser Requirements: Internet Explorer 11 and above

## To configure TextMagic for SSO by using SAML:

- 1. In a browser, type <u>https://www.textmagic.com/</u> and press **Enter**.
- 2. Type your TextMagic admin account credentials (**Username or Email** and **Password**) and click **Log in**.

| Username or Email      |   |
|------------------------|---|
| Password               |   |
| ••••••                 | ۲ |
| Log in                 |   |
| Forgot password?       |   |
| Log in with custom SSO |   |

Citrix Gateway

**3.** Select **Account Settings** from the drop-down menu of the user profile icon present at the top-right corner of the dashboard.

| ±                |  |
|------------------|--|
| Account settings |  |
| ↔ Auto-recharge  |  |
| Invoices         |  |
| 2 Sub-accounts   |  |
| A Notifications  |  |
| ± My data        |  |
|                  |  |
|                  |  |

4. In the Single Sign-On (SSO) section, click Add SAML details.

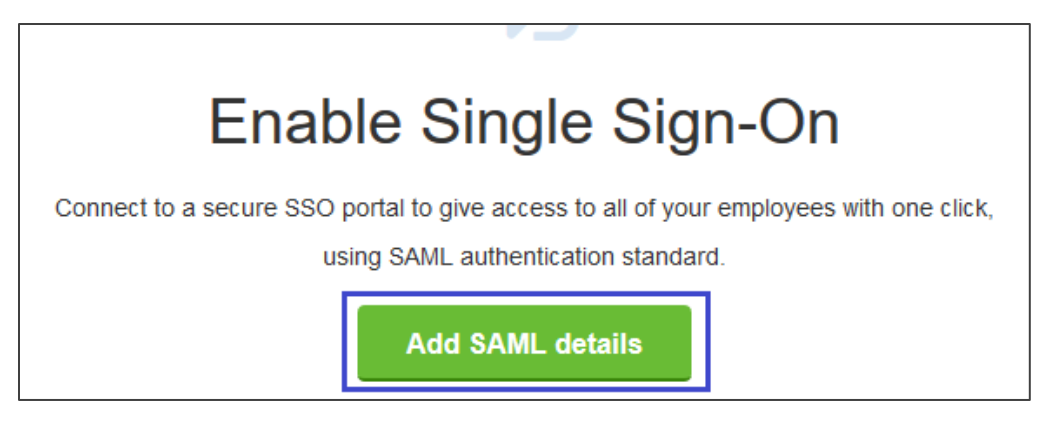

5. In the **SAML details** section, enter the values for the following fields.

| Field Name                     | Description                                                                                                    |
|--------------------------------|----------------------------------------------------------------------------------------------------|
| Identity provider<br>Entity ID | Identity provider Entity ID                                                                                                    |
| Identity provider SSO<br>URL   | Identity provider SSO URL                                                                                                    |
| Identity provider SLO<br>URL   | Identity provider SLO URL                                                                                                    |
| Public x509 certificate        | Upload the IdP certificate. The IdP certificate must begin and end<br>with<br>Begin Certificate andEnd Certificate<br><b>Note</b> : The IdP Certificate is provided by Citrix and can be<br>accessed from the link below:<br>https://ssb4.mgmt.netscalergatewaydev.net/idp/saml/template<br>test/idp_metadata.xml |

| SAML details                 |                                                                                                    |
|------------------------------|----------------------------------------------------------------------------------------------------|
|                              |                                                                                                    |
|                              |                                                                                                    |
| Identity provider Entity ID* |                                                                                                    |
|                              |                                                                                                    |
| Identity provider SSO URL*   | Contraction of the second second se |
|                              |                                                                                                    |
| Identity provider SLO URL    | Contraction of the second second second second second second second second second second second second second s                                                                                                    |
|                              |                                                                                                    |
| Public x509 certificate*     | Standard Strength Certificate (2048-bit)                                                                                                    |
|                              |                                                                                                    |
|                              |                                                                                                    |
|                              |                                                                                                    |
|                              |                                                                                                    |
|                              |                                                                                                    |
|                              |                                                                                                    |
|                              |                                                                                                    |
|                              |                                                                                                    |
| Farme 600 and                | Aller and the locie and union finale film for                                                                                                    |
| Force 350 only               | Allow users to login only using single sign-on                                                                                                    |
|                              | will still be able to log in using SSO and regular credentials.                                                                                                    |
|                              |                                                                                                    |
|                              |                                                                                                    |
| Cancel                       | Save                                                                                                    |
|                              |                                                                                                    |

6. Finally, click **Save**.